# Интеграция системы «iBank 2» с программой «1С»

Руководство пользователя

Версия 2.0.22

# Содержание

| Введение                                 |
|------------------------------------------|
| Обмен данными между «iBank 2» и 1С 2     |
| Формат файла обмена информацией          |
| Настройка обмена данными 3               |
| Настройка клиентского АРМ                |
| Настройка 1С версии 7.7                  |
| Настройка 1С версии 8.1                  |
| Выгрузка платежных документов из 1С      |
| Экспорт документов из 1С версии 7.7      |
| Экспорт документов из 1С версии 8.1      |
| Импорт платежных документов в «iBank 2»  |
| Загрузка выписки из «iBank 2» в 1С       |
| Получение выписки и экспорт из «iBank 2» |
| Загрузка выписки в 1С версии 7.7         |
| Загрузка выписки в 1С версии 8.1         |
| Лист изменений документа                 |

### Введение

Система «iBank 2» предназначена для предоставления клиентам банка полного спектра банковских услуг по удаленному управлению счетами. С помощью APM «Internet-Банкинг для корпоративных клиентов», «PC-Банкинг для корпоративных клиентов», «Центр финансового контроля» (далее — клиентских APM) системы «iBank 2» клиент может создавать и отправлять в банк электронные финансовые документы с целью поручить банку их исполнение.

В клиентские APM встроены функции обмена документами с бухгалтерскими программами. Поддерживается импорт и экспорт всех типов документов через обмен файлами в текстовом и XML-формате, встроена поддержка «1С: Бухгалтерия» и «1С: Предприятие». Клиент получает возможность выполнять следующие действия:

- загружать в клиентский АРМ платежные поручения, созданные в 1С, для передачи в банк;
- выгружать из клиентского АРМ выписки по счетам для работы с ними в 1С.

Данное руководство содержит подробное описание процедур обмена данными между клиентскими APM системы «iBank 2» и программой «1С:Бухгалтерия» («1С: Предприятие»).

### Обмен данными между «iBank 2» и 1С

Для передачи и обмена данными с системами электронного банкинга в 1С используется функционал **1С** — **Клиент банка**.

С его помощью обеспечиваются:

- выгрузка из 1С в «iBank 2» платежных поручений, предотвращая их повторный ввод;
- загрузка в 1С из «iBank 2» выписок по счетам организации.

Интеграция программы «1С:Бухгалтерия» («1С: Предприятие») с системой «iBank 2» основана на использовании открытого стандарта обмена данными с системами электронного банкинга, описывающего единые правила обмена финансовыми документами, структуру и формат передаваемых данных.

#### Формат файла обмена информацией

Имена файлов обмена настраиваются в процедурах выгрузки и загрузки. По умолчанию используется:

- для выгрузки 1c\_to\_kl.txt;
- для загрузки kl\_to\_1c.txt.

Файлы имеют текстовый формат, кодировка может быть либо Windows, либо DOS (настраивается в процедурах выгрузки).

В первой строке файла должна содержаться специальная последовательность символов внутренний признак файла обмена данными между 1С и системой электронного банкинга. Далее друг за другом следуют:

- строки, содержащие необходимую служебную информацию;
- строки, содержащие условия отбора документов (интервал дат, расчетные счета, виды документов)

- (только при загрузке данных из системы электронного банкинга в 1С) секции, содержащие остатки и обороты по расчетным счетам. Порядок следования секций остатков по расчетным счетам произвольный. Внутри каждой секции следуют строки, содержащие необходимую информацию о расчетном счете. Порядок следования строк внутри секции произвольный.
- секции, содержащие информацию о документах. Порядок следования секций произвольный. Внутри каждой секции следуют строки, содержащие необходимую информацию о документе. Порядок следования строк внутри секции - произвольный.

Каждая секция начинается и заканчивается строкой предопределенного вида. Строка (как строка секции, так и служебная строка) состоит из двух полей (частей):

#### <ИдентификаторРеквизита>=<ЗначениеРеквизита>

Первое поле — ИдентификаторРеквизита — описывает, какой реквизит записан в данной строке, второе поле (ЗначениеРеквизита) содержит его значение. Поля разделяются знаком «=».

Открытый стандарт обмена данными устанавливает набор используемых идентификаторов реквизитов:

- 1. Идентификаторы не должны содержать пробелов и прочих символов-разделителей. Перед идентификатором, перед знаком «=» и после него (до первого значащего символа) не могут содержаться пробелы или иные символы-разделители.
- 2. Реквизиты (а, следовательно, и строки) могут быть обязательными и необязательными.
- 3. Идентификация документов производится по расчетному счету (откуда исходит документ), виду документа, дате и номеру. Предполагается, что по одному расчетному счету не может быть нескольких исходящих документов одного вида за одну дату с одинаковыми номерами. Для документов, передаваемых из 1С в систему «Клиент-банк» это обязательное правило.

#### Настройка обмена данными

#### Настройка клиентского АРМ

Для настройки клиентского APM (Internet-Банкинг, PC-Банкинг, ЦФК) выберите в главном меню APM пункт **Настройки** —> Общие.

Для настройки импорта документов выполните следующие действия:

- Перейдите на закладку Импорт окна Настройки (см. рис. 1).
- В блоке настроек формата 1C:
  - Из выпадающего списка выберите требуемый способ импорта. При способе Добавить документы, импортируемые из 1С, добавляются в список документов АРМ. Если выбран способ Синхронизировать, при импорте выполняются следующие действия:
    - \* документы «iBank 2», находящиеся в статусе **Новый** и присутствующие в файле импорта, заменяются на импортируемые документы;
    - \* документы «iBank 2», находящиеся в статусе **Новый** и отсутствующие в файле импорта, удаляются;
    - \* документы «iBank 2», находящиеся в статусе **Подписан** или **Доставлен**, остаются без изменений.

| Настройки        |           |                          |           | ×      |
|------------------|-----------|--------------------------|-----------|--------|
| × 2              |           |                          |           |        |
| Основные Им      | лорт      | Экспорт                  |           |        |
| Общие            |           |                          |           |        |
| Каталог для обме | на C:\in  | nport                    |           | Обзор  |
| 🗏 Удалять файль  | і после и | імпорта                  |           |        |
| 10               |           |                          |           |        |
| Cr               | пособ 🖸   | Синхронизировать         |           | =      |
| 🗹 Каталог для об | мена [    | D:\import\1C             |           | Обзор) |
| R-Maket          |           |                          |           |        |
| 🗹 Каталог для об | мена 🕻    | C:\import\R_Maket        |           | Обзор) |
| -iBank2          |           |                          |           |        |
| 🗹 Каталог для об | мена [    | D:\import\iBank2         |           | Обзор) |
| CSV              |           |                          |           |        |
| Раздел           | итель 🛛   | апятая                   |           | -      |
| Сло              | овари [   | C:\import\CSV\dictionary |           | Обзор  |
| 🗹 Каталог для об | мена [    | C:\import\CSV\docs       |           | Обзор  |
| DBF              |           |                          |           |        |
| Коди             | ровка 🛛   | )05 두 Да                 | та dd.MM. | уууу 🔻 |
| Сло              | овари [   | D:\import\DBF\dictionary |           | Обзор  |
| 🗹 Каталог для об | мена [    | D:\import\DBF\docs       |           | Обзор  |
|                  |           | (                        | Сохранить | Отмена |

Рис. 1. Окно Настройки. Закладка Импорт

– Отметьте чекбокс Каталог для обмена и вручную либо по кнопке Обзор укажите полный путь к каталогу, содержащему файлы выгрузки документов из 1С. Допускается задание пути непосредственно к самому файлу выгрузки.

Для настройки экспорта документов выполните следующие действия:

- Перейдите на закладку Экспорт окна Настройки (см. рис. 2).
- В блоке настроек формата **1С** отметьте чекбокс **Файл для обмена** и задайте путь к **файлу загрузки** документов из «iBank 2».

По завершении настройки нажмите кнопку Сохранить.

| Настройки            | ×                                 |
|----------------------|-----------------------------------|
| 🗶 🏹                  |                                   |
| Основные Импор       | т Экспорт                         |
| Общие                |                                   |
| Формат іВа           | ank2 🔻                            |
| Файл для обмена 📿    | Nexport\1.txt (O63op)             |
| 🗹 Экспортировать в с | эдин файл                         |
| _1C                  |                                   |
| 🗹 Файл для обмена    | C:\export\1C\1C.txt Oбзор         |
| _<br>⊢iBank2         |                                   |
| 🗹 Файл для обмена    | C:\export\iBank2\iBank2.txt O63op |
| CSV                  |                                   |
| Разделитель          | Табуляция 📼                       |
| 🗹 Файп лля обмена    | C1exportICSV1CSV bt Ofision       |
|                      |                                   |
|                      | Сохранить                         |

Рис. 2. Окно Настройки, закладка Экспорт

#### Настройка 1С версии 7.7

Для осуществления загрузки/выгрузки документов в 1С необходимо выполнить ряд настроек (порядок действий описан на примере программы «1С:Бухгалтерия»):

• Вызовите окно Импорт/экспорт платежных документов. Внешний вид окна Импорт/экспорт платежных документов представлен на рис. 3.

| 💵 Импорт / Экспорт платежных документов | <u>_ 🗆 ×</u> |
|-----------------------------------------|--------------|
| 6. 6. C X                               |              |
| Экспорт и импорт   Настройка обмена     |              |
| Экспорт платежных документов за период  |              |
| 24.08.04 - 24.08.04                     |              |
| Выгрузить Просмотр                      |              |
| Импорт операций по расчетным счетам     |              |
| Загрузить Просмотр 🔽 Сформировать отчет |              |
| <u>З</u> акрыть                         |              |

Рис. 3. Окно Импорт/экспорт платежных документов. Закладка Экспорт и импорт

Данное окно можно вызвать следующими способами:

1. Вызовите журнал «Платежные документы» (Меню —> Журналы —> Платежные документы) и нажмите кнопку 1С:Предприятие – Клиент банка. (см. рис. 4).

| ĥ  | 👖 Платежные документы (01.01.04-31.12.04)                                                 |       |      |            |        |        |           |                       |                     |   |
|----|-------------------------------------------------------------------------------------------|-------|------|------------|--------|--------|-----------|-----------------------|---------------------|---|
| é  |                                                                                           |       |      |            |        |        |           |                       |                     |   |
| 6  | Дата Документ № Дата выписки Сумма Контрагент Содержание 🔺                                |       |      |            |        |        |           |                       |                     |   |
| 11 |                                                                                           | 23.0  | 3.04 | Плат.пор.  | 000002 |        | 3,333.00  | 000 "Банк Москвы"     | Платежное поручение |   |
| 11 |                                                                                           | 14.0  | 7.04 | Плат.пор.  | 000003 |        | 5,000.00  | 000 "Волна"           | Платежное поручение |   |
| 11 |                                                                                           | 02.0  | 8.04 | Плат.пор.  | 000001 |        | 1,500.00  | ООО "Банк Москвы"     | Платежное поручение |   |
| 11 |                                                                                           | 23.0  | 8.04 | Плат.треб. | 000004 |        | 90,000.00 | ЗАО "ИНКАП-Перевод"   | Платежное поручение |   |
|    |                                                                                           |       |      |            |        |        |           |                       |                     | • |
| F  | Р/с № 40702810200290000328 в банке: ООО "Банк Москвы"<br>Комментарий: Платежное поручение |       |      |            |        |        |           |                       |                     |   |
| _  | 3                                                                                         | акрыт | ь    | Действ     | вия    | Реестр | 1С:Предп  | риятие - Клиент банка |                     |   |

Рис. 4. Вызов окна **Импорт/экспорт платежных документов** с помощью журнала «Платежные документы»

2. Выберите соответствующий пункт меню: Меню —> Сервис —> Обмен данными —> 1С:Предприятие – Клиент банк (см. рис. 5);

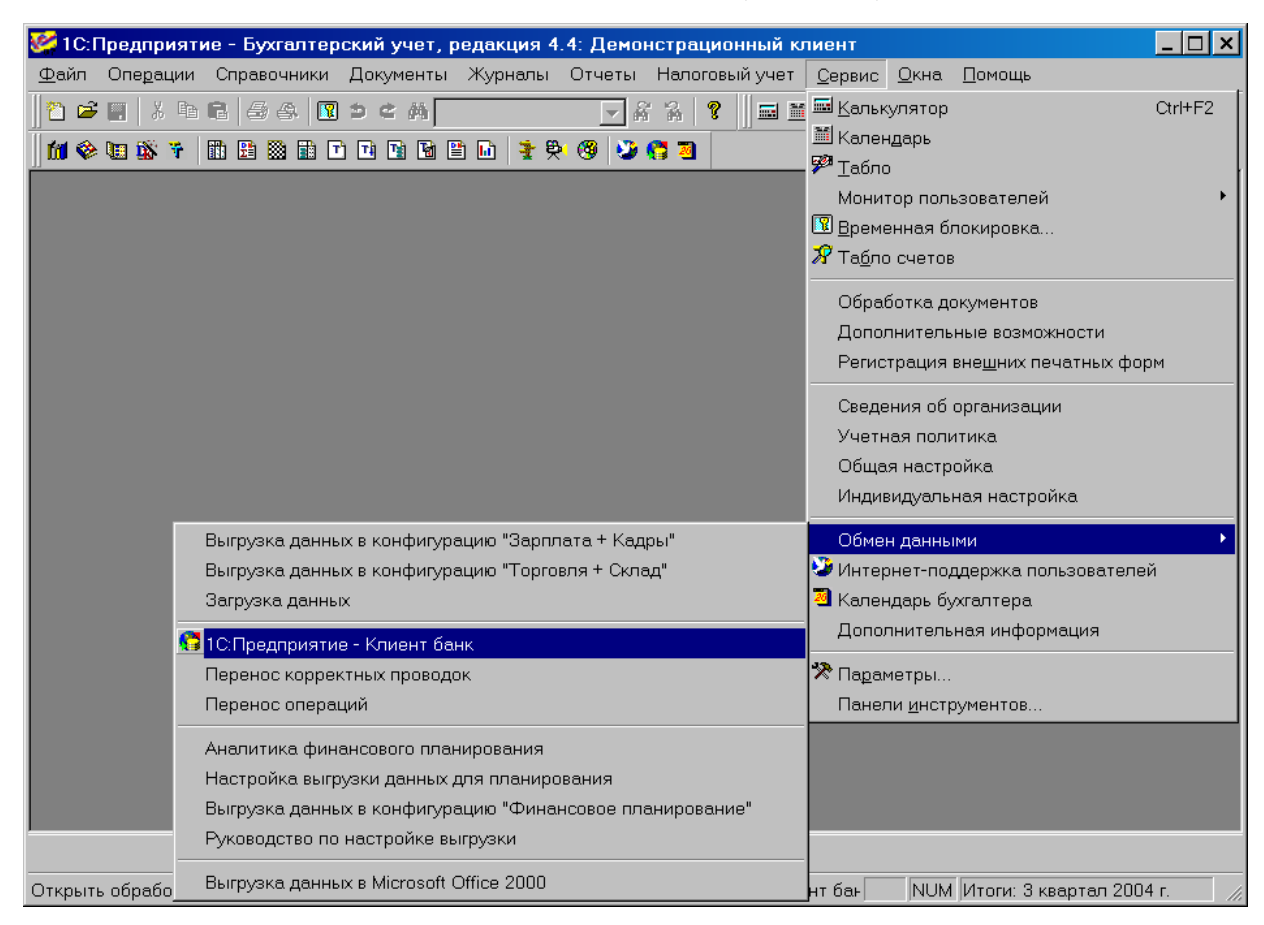

Рис. 5. Вызов окна Импорт/экспорт платежных документов с помощью меню

- 3. Нажмите кнопку 🌄 1С:Предприятие Клиент банка панели инструментов.
- В окне Импорт/экспорт платежных документов перейдите на закладку Настройка обмена (см. рис. 6).

| 🚨 Импорт / Экспорт платежных доку                       | иментов _ 🗆 🗙                                                                        |
|---------------------------------------------------------|--------------------------------------------------------------------------------------|
| 51 61 P 🕅                                               |                                                                                      |
| Экспорт и импорт Настройка обмена                       |                                                                                      |
| Имя файла экспорта платежных докум                      | 1ентов:                                                                              |
| C:\1C2iBank\1c_to_kl.txt                                |                                                                                      |
| Имя файла импорта операций по расч                      | етным счетам:                                                                        |
| C:\1C2iBank\kl_to_1c.txt                                |                                                                                      |
| Название программы - клиента банков                     | аской системы: Кодировка:                                                            |
| Выгружаются платежные<br>документы по расчетным счетам: | Выгружаются виды<br>платежных документов:                                            |
| Основной р/с Расчетный                                  | Платежное поручение<br>□Платежное требование<br>□Инкассовое поручение<br>□Аккредитив |

Рис. 6. Окно Импорт/экспорт платежных документов.

- На закладке Настройка обмена заполните следующие поля:
  - *Имя файла экспорта платежных документов* имя текстового файла, в который будут выгружаться платежные поручения для загрузки в «iBank 2», с указанием пути к этому файлу. Указанные здесь файл и путь к нему должны соответствовать аналогичным данным в настройках импорта клиентского APM системы «iBank 2» (см. стр. 4).
  - *Имя файла импорта операций по расчетным счетам* имя текстового файла выписок по счетам, выгруженных из «iBank 2». Указанные здесь файл и путь к нему должны соответствовать аналогичным данным в настройках экспорта клиентского APM системы «iBank 2» (см. стр. 4).
  - **Название программы клиента банковской системы** название программы, записываемое в файл выгрузки. Введите вручную название **iBank 2**.
  - Кодировка кодировка файлов обмена. «iBank 2» использует кодировку Windows.
  - Выгружаются документы по расчетным счетам в списке расчетных счетов необходимо отметить виды счетов, которые обслуживает программа удаленного банковского обслуживания. Поскольку механизмы обмена «iBank 2» и «1С:Бухгалтерия» не позволяют производить выгрузку документов по валютным счетам, то следует выбрать поле Основной р/с.
  - **Выгружаются виды платежных документов** в списке видов документов необходимо отметить **Платежное поручение**.

#### Настройка 1С версии 8.1

Для осуществления загрузки/выгрузки документов в 1С необходимо выполнить ряд настроек (порядок действий описан на примере программы «1С:Предприятие»):

- Выберите пункт главного меню Банк —> 1С:Предприятие Клиент банка.
- Если настройки для используемого в данный момент расчетного счета еще не заданы, в открывшемся окне (см. рис. 7) нажмите «Да».

| 1С:Предприятие 🛛 🗙                                                        |
|---------------------------------------------------------------------------|
| Для выбранного счета не настроены параметры обмена данными.<br>Настроить? |
| Да Нет                                                                    |

Рис. 7. Сообщение 1С с предложением настроить параметры обмена данными

• В открывшемся окне Настройка на закладке Обмен данными с программой "Клиент банка" (см. рис. 8) из выпадающего списка поля Название программы (1), содержащего перечень сертифицированных систем электронного банкинга, выберите значение Система "iBank 2" ООО "БИФИТ".

| 🎦 Настройка                                                                                                    | ×                                                                                                    |
|----------------------------------------------------------------------------------------------------|----------------------------------------------------------------------------------------------------|
| Обмен данными с программой "Клиент банка" Загрузка<br>Обслуживаемый ИНВЕСТСБЕРБАНК (ОАО) (Расчетн<br>банковский счет: ИнвестсБЕРБАНК (ОАО) (Расчетн<br>Название программы: Система "iBank 2" ООО "БИФИТ"<br>Виды выгружаемых платежных документов:<br>Документ<br>Платежное поручение<br>Платежное требование | ый)×<br>(1)<br>Файл загрузки:<br>С:\Program Files\1cv81\bin\kl_to_1c.txt Ф<br>Файл выгрузки:<br>С:\Program Files\1cv81\bin\1c_to_kl.txt Ф<br>Кодировка: DOS (3)<br>У Windows (3) |
|                                                                                                    | ОК Закрыть                                                                                                    |

Рис. 8. Окно Настройка, закладка Обмен данными с программой "Клиент банка"

• При необходимости измените пути к файлам выгрузки/загрузки (2).

#### Примечание: \_

Обратите внимание, что для выгрузки и загрузки используются разные текстовые файлы. Указанные здесь наименования фалов и пути к ним должны соответствовать аналогичным данным в настройках импорта/экспорта клиентского APM системы «iBank 2».

• В блоке **Кодировка** (3) выберите **Windows**.

• Перейдите на закладку Загрузка (см. рис. 9).

| B | 🎙 Настройка                                        |                                                                                                    | >                                                | < |  |  |  |
|---|----------------------------------------------------|----------------------------------------------------------------------------------------------------|--------------------------------------------------|---|--|--|--|
|   | Обмен данными с программой "Клиент банка" Загрузка |                                                                                                    |                                                  |   |  |  |  |
|   | Вид документа                                      | Проводить<br>при загрузке                                                                                                    | Статья ДДС для новых документов                  |   |  |  |  |
|   | Платежное поручение исходящее                      |                                                                                                    |                                                  |   |  |  |  |
|   | Платежное поручение входящее                       | <ul> <li>Image: A start of the start of the start of</li></ul> | Средства, полученные от покупателей и заказчиков |   |  |  |  |
| 1 | Платежный ордер на списание                        | <b>~</b>                                                                                                    | Услуги банка                                     |   |  |  |  |
|   | Платежный ордер на поступление                     |                                                                                                    | (4)                                              |   |  |  |  |
|   | Платежное требование выставленное                  |                                                                                                    | (9                                               |   |  |  |  |
|   |                                                    |                                                                                                    |                                                  |   |  |  |  |
|   |                                                    |                                                                                                    |                                                  |   |  |  |  |
|   |                                                    |                                                                                                    |                                                  |   |  |  |  |
|   | Гриппа для новых контрасентов:                     | ГЕЛИ                                                                                                    | x (5)                                            |   |  |  |  |
|   |                                                    |                                                                                                    |                                                  |   |  |  |  |
|   |                                                    |                                                                                                    |                                                  | _ |  |  |  |
|   |                                                    |                                                                                                    | ОК Закрыты                                       | , |  |  |  |

Рис. 9. Окно Настройка, закладка Загрузка

На ней отметьте чекбоксы рядом с теми видами документов, которые предполагается проводить при загрузке выписки банка, и выберите напротив них статьи движения денежных средств (4).

- В поле **Группа для новых контрагентов:** (5) Вы можете указать группу в справочнике **«Контрагенты»**, в которую автоматически будут записываться новые контрагенты при загрузке.
- Нажмите ОК для сохранения внесенных изменений.

При последующем выборе пункта главного меню Банк —> 1С:Предприятие – Клиент банка для данного расчетного счета организации откроется окно Клиент банка (загрузка/ выгрузка платежных документов) (см. раздел Выгрузка платежных документов из 1С). Для

перехода к редактированию настроек обмена нажмите кнопку 🎇 Настройка.

Редактирование настроек обмена данными с системами электронного банкинга также воз-

можно из окна просмотра сведений об организации нажатием кнопки Перейти и выбором пункта **Настройки обмена данными с "Клиентом Банка"**. В открывшемся окне необходимые настройки задаются путем изменения значений полей таблицы (см. рис. 10).

| 1 | 🌃 Настройки обмена данными с программами "Клиент Банка" 🛛 🗶 |              |           |           |                        |                 |
|---|-------------------------------------------------------------|--------------|-----------|-----------|------------------------|-----------------|
| ļ | Действия 🗸 🔄 🗮 📲 🎬 🎦 🌆 🗸 🏹 🕐                                |              |           |           |                        |                 |
|   | Органия                                                     |              | Программа | Kogupopra | Файа сагриски          | Файарыкриаки 🛕  |
|   | организ                                                     |              | программа | КОДИРОВКА | Фаид загрузки<br>С.К.Р | Файл выпрузки 🗠 |
|   | 🗠 АО Мел                                                    | UAU "BAHK MU | система   | Windows   | C:MBank 2_docNExportN  | C:NBank 2_docNr |
|   |                                                             |              |           |           |                        |                 |
|   |                                                             |              |           |           |                        | $\checkmark$    |
|   | <                                                           |              |           |           |                        | >               |
|   |                                                             |              |           |           |                        |                 |

Рис. 10. Окно Настройки обмена данными с "Клиентом Банка"

#### Выгрузка платежных документов из 1С

Передача данных в банк осуществляется в два этапа. На первом этапе Вы подготавливаете платежные документы в 1С, например в программе "1С:Предприятие". Платежные поручения экспортируются из 1С в виде текстового файла. На втором этапе в клиентском APM системы «iBank 2» осуществляется загрузка и обработка этого файла, а результат обработки в виде платежных поручений отправляется в банк.

#### Экспорт документов из 1С версии 7.7

Для выгрузки платежных поручений вызовите окно Импорт/экспорт платежных документов (см. рис. 3), используя журнал «Платежные документы», соответствующий пункт меню или кнопку **1С:Предприятие** – Клиент банка панели инструментов. После осуществления необходимых настроек в окне Импорт/экспорт платежных документов перейдите на закладку Экспорт и импорт, с помощью кнопки — выберите период, за который необходимо выгрузить платежные поручения, и нажмите кнопку Выгрузить. Формируется текстовый файл выгрузки, который можно просмотреть, нажав кнопку Просмотр (см. рис. 11).

| 📕 1c_to_kl.txt - Notepad                                                                                                    | _ 🗆 🗡 |
|----------------------------------------------------------------------------------------------------|-------|
| <u>File E</u> dit F <u>o</u> rmat <u>V</u> iew <u>H</u> elp                                                                                                    |       |
| Inc Euk romat vew пер<br>1CClientBankExchange<br>ВерсияФормата=1.01<br>Кодировка=Windows<br>Отправитель=Бухгалтерия предприятия, редакция 1<br>Получатель=Бухгалтерия предприятия, редакция 1<br>Получатель=Бухгалтерия предприятия, редакция 1<br>Получатель=Система "iBank 2" 000 "БИФИТ"<br>Датаасоздания=16:15:00<br>Датаначала=28.07.2010<br>РасчСчет=40702810804000000555<br>Документ=Платежное поручение<br>СекцияДокумент=Платежное поручение<br>Номер=2<br>Дата=28.07.2010<br>Сумма=10452.00<br>Плательщиксчет=40702810804000000555<br>Плательщик=ИНН=7708503727 ОАО "ТЕСТ"<br>ПлательщикиНН=7708503727 ОАО "ТЕСТ"<br>Плательщик=ИНН=7708503727 ОАО "ТЕСТ"<br>Плательщик=ИНН=7708503727<br>Плательщик=1=040 "ТЕСТ"<br>ПлательщикБанк1=ИНВЕСТСБЕРБАНК (ОАО)<br>ПлательщикБанк2=Г. МОСКВА<br>ПлательщикКорсчет=3010181000000000311 | 6     |

Рис. 11. Текстовый файл с данными платежного поручения экспортированного из 1С

После этого файл выгрузки можно импортировать в клиентский АРМ (см. стр. 11).

#### Экспорт документов из 1С версии 8.1

- Выберите пункт главного меню Банк —> 1С:Предприятие Клиент банка: откроется окно Клиент банка (загрузка/ выгрузка платежных документов) (см. рис. 12).
- На закладке Выгрузка проверьте правильность данных в автоматически заполненных полях Организация, Банковский счет и Файл выгрузки. При необходимости внесите изменения.
- Задайте период получения списка документов и нажмите кнопку

| 🐚 Клиент банка (за                                           | агрузка / выгрузка і   | платежных докун  | ментов)          |                | _ 🗆 ×                                                                                    |
|--------------------------------------------------------------|------------------------|------------------|------------------|----------------|------------------------------------------------------------------------------------------|
| 1 💦 Выгрузка                                                 | 1004-100 Загрузки      | 3                |                  |                |                                                                                          |
| Организация:                                                 | OAO "TECT"             |                  | ۹ 🚯              | Укажі<br>докум | ите реквизиты для отбора выгружаемых<br>іентов. Снимите отметки с тех документов,        |
| Банковский счет:                                             | 407028109000000310     | 0, ИНВЕСТСБЕРБАІ | HK (OAO) … 🗙     | котор          | ые не должны выгружаться.                                                                |
| Файл выгрузки:                                               | C:\iBank 2_doc\Import\ | 1C\1c_to_kl.txt  | Q                | корре          | ктно и готовы к выгрузка<br>от на и сторы к выгрузка<br>по до коминализация и в собрания |
| Период с:                                                    | 26.07.2010 🖽 🗘 🗖       | : 28.07.2010 🖽 🗘 | ]                | резул          | зите документы в файл. Для контроля<br>ьтатов выгрузки сформируйте отчет.                |
| Документы 🗸   🐧                                              | i 🖉 🗗 🔤 🛬 🔩            | 👔 🔁 🖷 - B        |                  |                |                                                                                          |
| N Дата                                                       | Номер                  | Сумма документа  | Счет контрагента |                |                                                                                          |
| 1 🛛 27.07                                                    | .2010 IB000000001      | 1 502,00         | 4070281004007000 | 0422           |                                                                                          |
| 2 🖌 28.07                                                    | .2010 IB00000002       | 10 452,00        | 2320923593434234 | 23             |                                                                                          |
| 3 🖌 28.07                                                    | .2010 IB00000003       | 4 567,00         | 4070281033831010 | 2341           |                                                                                          |
|                                                              |                        |                  |                  |                |                                                                                          |
| 2                                                            |                        | 15 019,00        |                  |                |                                                                                          |
| Документ готов к выгрузке!<br>Выгрузить Отчет Потчет Справка |                        |                  |                  |                |                                                                                          |

# Рис. 12. Окно **Клиент банка (загрузка/ выгрузка платежных документов)**. Закладка **Выгрузка**

• В отобразившемся списке документов отметьте необходимые для выгрузки документы. Проверьте по сообщениям, отображающимся под списком документов, что все платежные поручения введены корректно и готовы к выгрузке. Нажмите кнопку **Выгрузить**.

В результате будет сформирован файл выгрузки (см. рис. 11) и сохранен по указанному пути.

#### Импорт платежных документов в «iBank 2»

Перед импортом в клиентский APM выгруженных из 1С платежных документов проверьте настройки импорта клиентского APM (см. стр. 3) и убедитесь, что в каталоге для импорта находятся нужные файлы платежных документов в формате 1С (каждый файл может содержать в себе несколько платежных поручений).

Для импорта выполните следующее:

- Перейдите в подраздел Платежные поручения/Рабочие.
- На панели инструментов APM нажмите кнопку и выберите пункт **Импорт из 1С** (см. рис. 13). В открывшемся окне выбора каталога импорта убедитесь в правильности выбранного пути к файлу и нажмите кнопку **Открыть**.

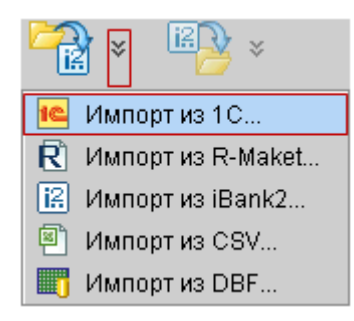

Рис. 13. АРМ **«Internet-Банкинг для корпоративных клиентов»**. Импорт документов в АРМ в формате 1С

Если настройки импорта документов в формате 1С заданы корректно, предварительно выгруженный из 1С документ будет импортирован в «iBank 2». Результаты импорта отобразятся в окне **Импорт документов из 1С** (см. рис. 14).

Подробная информация о процессе импорта документов в «iBank 2» содержится в документе **Система «iBank 2» для корпоративных клиентов. Руководство пользователя**, доступном по ссылке https://www.bifit.com/distrib/ru/docs/clients/Corporate\_ Internet-Banking\_Guide.pdf.

| Импорт из формата 1С 🛛 🗙                     |               |  |  |  |  |  |
|----------------------------------------------|---------------|--|--|--|--|--|
| Действие                                     | Результат     |  |  |  |  |  |
| Обработка файла - 1 с_to_kl.txt              | Обработано: 2 |  |  |  |  |  |
| Импорт документа N 2, на сумму 10452.00 руб. | ОК            |  |  |  |  |  |
| Импорт документа N 3, на сумму 4657.00 руб.  | OK            |  |  |  |  |  |
| Импорт завершен                              | ОК            |  |  |  |  |  |
| Обработано файлов                            | 1/1           |  |  |  |  |  |
| Обработано документов                        | 2/2           |  |  |  |  |  |
|                                              |               |  |  |  |  |  |
|                                              | Закрыть       |  |  |  |  |  |

Рис. 14. Окно Импорт документов из 1С

Для завершения передачи данных из 1С в банк необходимо только подписать загруженные документы необходимым количеством подписей.

### Загрузка выписки из «iBank 2» в 1С

Данные из банка принимаются также в два этапа. На первом этапе пользователем инициируется получение выписки в «iBank 2» и формирование файла. На втором этапе с помощью 1С этот файл читается и обрабатывается.

#### Получение выписки и экспорт из «iBank 2»

- Перейдите в раздел Выписки клиентского APM. Задайте параметры получения выписки: выберите наименование банка, номер счета, укажите период получения выписки. При необходимости используйте фильтр. Нажмите кнопку Получить.
- Полученную выписку по счету экспортируйте, нажав кнопку <sup>№</sup> и выбрав пункт Экспорт в 1С (см. рис. 15).

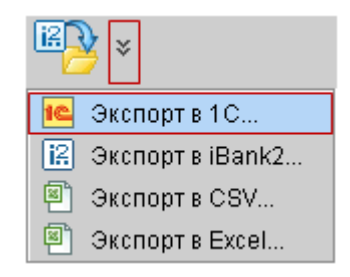

Рис. 15. АРМ **«Internet-Банкинг для корпоративных клиентов»**. Экспорт выписки из АРМ в формате 1С

Результаты операции отобразятся в окне Экспорт выписки по счету. (Подробная информация о получении выписки по счету и ее последующем экспорте содержится в документе Система «iBank 2» для корпоративных клиентов. Руководство пользователя.)

| Экспорт выписки по счету                      | ×         |
|-----------------------------------------------|-----------|
| Действие                                      | Результат |
| Экспорт выписки по счету 40702810804000000555 | ок        |
|                                               | Закрыть   |

#### Рис. 16. Окно Экспорт выписки по счету

В результате будет сформирован файл (см. рис. 17) и сохранен по указанному пути.

| 📡 kl_to_1c.txt - Notepad                                    | _ 🗆 🗵    |
|-------------------------------------------------------------|----------|
| <u>File E</u> dit F <u>o</u> rmat <u>V</u> iew <u>H</u> elp |          |
| 1CClientBankExchange                                        |          |
| ВерсияФормата=1.01                                          |          |
| Кодировка=Windows                                           |          |
| ДатаНачала=26.08.2009                                       |          |
| ДатаКонца=29.07.2010                                        |          |
| Pac4C4eT=4070281000000000666                                |          |
| СекцияРасчСчет                                              |          |
| ДатаНачала=26.08.2009                                       |          |
| Датаконца=29.07.2010                                        |          |
| Pac4C4eT=4070281000000000666                                |          |
| НачальныйОстаток=666.00                                     |          |
| ВсегоПоступило=3949861.82                                   |          |
| ВсегоСписано=1567197.36                                     |          |
| КонечныйОстаток=2383330.46                                  |          |
| КонецРасчСчет                                               |          |
| Секциядокумент=движение по счету                            |          |
| Номер=84                                                    |          |
| Дата=19.09.2009                                             |          |
| Сумма=200.01                                                |          |
| ПлательщикСчет=232092359343423423                           | <b>•</b> |

Рис. 17. Текстовый файл с данными выписки экспортированной из «iBank 2»

#### Загрузка выписки в 1С версии 7.7

Для загрузки в 1С выписки экспортированной из «iBank 2» выполните следующее:

- В окне Импорт/экспорт платежных документов (см. рис. 3) перейдите на закладку Экспорт и импорт, проставьте метку в поле Сформировать отчет и нажмите кнопку Загрузить (кнопка Загрузить будет недоступна, если файл, указанный в настройках импорта, не существует). Файл можно просмотреть, нажав кнопку Просмотр.
- После завершения процедуры загрузки, на экране появится окно, содержащее отчет (в виде таблицы) о выгруженных документах. Двойным щелчком левой кнопки мыши на нужном документе в таблице можно вызвать окно Операция по **p**/**c**, которое содержит в себе загруженный документ (см. рис. 18).

| <mark>ј Платежные документы (01.01.04-31.12.04)</mark>                                                       |              |          |                 |        |          |              |                     | _ 🗆 🗙               |  |
|----------------------------------------------------------------------------------------------------|--------------|----------|-----------------|--------|----------|--------------|---------------------|---------------------|--|
| · · · · · · · · · · · · · · · · · · ·                                                                        |              |          |                 |        |          |              |                     |                     |  |
| Γ                                                                                                    |              |          |                 |        |          |              |                     |                     |  |
|                                                                                                    |              | 23.03.04 | Плат.пор.       | 000002 |          | 3,333.00     | 000 "Банк Москвы"   | Платежное поручение |  |
|                                                                                                    | 🗈 🗸          | 04.06.04 | Операция по р/с | 135    | 04.06.04 | 2,742,609.00 |                     |                     |  |
| IF                                                                                                    | 🗋 🗸          | 06.06.04 | Операция по р/с | 2742   | 06.06.04 | 30,000.00    |                     |                     |  |
|                                                                                                    | 🗋 🗸          | 23.06.04 | Операция по р/с | 1111   | 23.06.04 | 6,654,221.00 |                     |                     |  |
|                                                                                                    |              | 14.07.04 | Плат.пор.       | 000003 |          | 5,000.00     | 000 "Волна"         | Платежное поручение |  |
|                                                                                                    |              | 02.08.04 | Плат.пор.       | 000001 |          | 1,500.00     | ООО "Банк Москвы"   | Платежное поручение |  |
|                                                                                                    |              | 23.08.04 | Плат.треб.      | 000004 |          | 90,000.00    | ЗАО "ИНКАП-Перевод" | Платежное поручение |  |
|                                                                                                    |              |          |                 |        |          |              |                     |                     |  |
|                                                                                                    |              | 1        |                 | II     | II       |              | I                   |                     |  |
| Р/с № 40702810200290000328 в банке: ООО "Банк Москвы"IIP/с № 40702810200290000328 в банке: ООО "Банк Москвы" |              |          |                 |        |          |              |                     |                     |  |
|                                                                                                    | Комментарий: |          |                 |        |          |              |                     |                     |  |
| Закрыть Действия Реестр 1С:Предприятие-Клиент банка                                                          |              |          |                 |        |          |              |                     |                     |  |

Рис. 18. Отображение экспортированных выписок в 1С

#### Загрузка выписки в 1С версии 8.1

Для загрузки в 1С выписки экспортированной из «iBank 2» выполните следующие:

- Выберите пункт главного меню Банк —> 1С:Предприятие Клиент банка: откроется окно Клиент банка (загрузка/ выгрузка платежных документов).
- Перейдите на закладку Загрузка (см. рис. 19). Проверьте правильность данных в автоматически заполненных полях Организация, Банковский счет и Файл выгрузки. При необходимости внесите изменения.

| 🦗 Клиент банка (з.<br>10 уля выгрузка | агрузка / выгрузка платежных документов) _ 🗆                                        | ×  |  |  |  |  |
|---------------------------------------|-------------------------------------------------------------------------------------|----|--|--|--|--|
| Организация:                          | ОАО "ТЕСТ" 🔉 🚯 Прочитайте из файла данные о движениях по                            |    |  |  |  |  |
| Банковский счет:                      | ИНВЕСТСБЕРБАНК (ОАО) (Расчетный) × Проверьте, что все документы получены корректно  | юи |  |  |  |  |
| Файл загрузки:                        | C:\iBank 2_doc\Export\1c_to_kl.txt Q Загрузите документы в информационную базу. Для | я  |  |  |  |  |
|                                       | Прочитать данные из файла                                                           |    |  |  |  |  |
| Документы 🕶 [ 🔃                       | Создать не найденное 🕂 🦕 🛃                                                          |    |  |  |  |  |
| N Дата                                | Номер Поступило Списано Контрагент Счет контр Назначение п Статья ДДС               |    |  |  |  |  |
|                                       |                                                                                     |    |  |  |  |  |
|                                       |                                                                                     |    |  |  |  |  |
| Список документов                     | для загрузки пуст.                                                                  |    |  |  |  |  |
| Изагрузить Отчет Растройка ? Справка  |                                                                                     |    |  |  |  |  |

Рис. 19. Окно **Клиент банка (загрузка/ выгрузка платежных документов)**. Закладка **Загрузка** 

• Нажмите кнопку **Прочитать данные из файла**: таблица заполнится списком документов банковской выписки. Красным цветом помечаются данные с ошибками (см. рис. 20).

| Примечание: | ' |
|-------------|---|
|-------------|---|

В программе 1С версии 8.1 предусмотрено автоматическое сохранение справочной информации об объектах, отсутствующих в системе, но содержащихся в загруженной выписке (контрагенты их договоры и расчетные счета). Для этого нажмите кнопку **Создать не найденные объекты**. В результате создадутся недостающие элементы справочников.

• Нажмите кнопку Загрузить для сохранения данных в информационной базе 1С. Кнопка Отчет служит для контроля результата загрузки: по ее нажатию будет сформирован отчет о загруженных в 1С платежных документах.

На этом процедура загрузки банковской выписки в 1С будет завершена.

| ₩ Кли<br>1©                                                                                                    | иент<br>•                                                                                                    | банка (за<br>Выгрузка | агрузка / выгр<br>1©фт <sub>ју</sub> з | рузка платежны:<br>агрузка                                    | к документов)     |                      |                                                                                                    |                                                                                    | _ 🗆 ×                                                           |
|----------------------------------------------------------------------------------------------------|----------------------------------------------------------------------------------------------------|-----------------------|----------------------------------------|---------------------------------------------------------------|-------------------|----------------------|----------------------------------------------------------------------------------------------------|------------------------------------------------------------------------------------|-----------------------------------------------------------------|
| Организация: ОАО "ТЕСТ"<br>Банковский счет: ОАО "БАНК МОСКВ<br>Файл загрузки: С:\iBank 2_doc\Exp<br>Прочитать дан |                                                                                                    |                       |                                        | CKBЫ'' (Расчетный<br>Export\kl_to_1c.txt<br>» данные из файла | i)                | Q<br>X<br>Q          | Прочитайте из файла<br>указанному банковск<br>Проверьте, что все д<br>готовы к загрузке.<br>Загрузите документы<br>контроля результатое | данные о движе<br>ому счету.<br>окументы получ<br>в информацион<br>з загрузки сфор | ениях по<br>ены корректно и<br>іную базу, Для<br>мируйте отчет, |
| Док                                                                                                    | N                                                                                                    | Дата                  | Номер                                  | Поступило                                                     | аг 🖬 А<br>Списано | Контрагент           | Счет контрагента                                                                                                    | Назначение                                                                         | Статья ДДС                                                      |
|                                                                                                    | 1                                                                                                    | 21.09.200             | 9 84                                   | 200,01                                                        |                   | 2334 ЗАО Мир Детства | Основной расчетн                                                                                                    | оплата услуг                                                                       |                                                                 |
|                                                                                                    | 2                                                                                                    | 23.11.200             | 9 116                                  |                                                               | 191 198,00        | ЗАО Компания Конве   | Основной расчетн                                                                                                    | Оплата по сч                                                                       |                                                                 |
|                                                                                                    | 3                                                                                                    | 3 23.11.200           | 9 117                                  |                                                               | 191 198,00        | ЗАО Компания Конве   | Основной расчетн                                                                                                    | Оплата по сч                                                                       |                                                                 |
|                                                                                                    | 4                                                                                                    | 23.11.200             | 9 118                                  |                                                               | 191 198,00        | ЗАО Компания Конве   | Основной расчетн                                                                                                    | Оплата по сч                                                                       |                                                                 |
|                                                                                                    | 5                                                                                                    | 5 23.11.200           | 9 119                                  |                                                               | 191 198,00        | ЗАО Компания Конве   | Основной расчетн                                                                                                    | Оплата по сч                                                                       |                                                                 |
|                                                                                                    | 6                                                                                                    | 23.11.200             | 9 114                                  |                                                               | 191 198,00        | ЗАО Компания Конве   | Основной расчетн                                                                                                    | Оплата по сч                                                                       |                                                                 |
|                                                                                                    | 7                                                                                                    | 23.11.200             | 9 115                                  |                                                               | 191 198,00        | ЗАО Компания Конве   | Основной расчетн                                                                                                    | Оплата по сч                                                                       |                                                                 |
|                                                                                                    | 8                                                                                                    | 09.07.201             | 0 120                                  | 200,01                                                        |                   | 2334 ЗАО Мир Детства | ВФ АКБ "ТЮМЕН                                                                                                    | оплата услуг                                                                       |                                                                 |
|                                                                                                    | 9                                                                                                    | 09.07.201             | 0 121                                  | 200,01                                                        |                   | 2334 ЗАО Мир Детства | ВФ АКБ "ТЮМЕН                                                                                                    | оплата услуг                                                                       |                                                                 |
|                                                                                                    | 10                                                                                                    | 09.07.201             | 0 122                                  | 200,01                                                        |                   | 2334 ЗАО Мир Детства | ВФ АКБ "ТЮМЕН                                                                                                    | оплата услуг                                                                       |                                                                 |
|                                                                                                    | 11                                                                                                    | 09.07.201             | 0 123                                  | 200,01                                                        |                   | 2334 ЗАО Мир Детства | ВФ АКБ "ТЮМЕН                                                                                                    | оплата услуг                                                                       |                                                                 |
|                                                                                                    | 12                                                                                                    | 09.07.201             | 0 124                                  | 200,01                                                        |                   | 2334 ЗАО Мир Детства | ВФ АКБ "ТЮМЕН                                                                                                    | оплата услуг                                                                       |                                                                 |
|                                                                                                    |                                                                                                    |                       |                                        | 1 000-00                                                      | 1 1 1 7 1 00 00   |                      |                                                                                                    |                                                                                    |                                                                 |
|                                                                                                    |                                                                                                    |                       |                                        | 1 200,06                                                      | 1147188,00        | 1                    |                                                                                                    |                                                                                    |                                                                 |
| СШИ                                                                                                    | Сшикка. в информационной базе наидено несколько(в) соответствующих документов:<br>Загрузить Отчет Отчет Справка |                       |                                        |                                                               |                   |                      |                                                                                                    |                                                                                    |                                                                 |

Рис. 20. Окно **Клиент банка (загрузка/выгрузка платежных документов)**. Закладка **За-грузка**. Просмотр данных из файла

## Лист изменений документа

| N⁴ | Внесенные изменения                                     | Раздел документа         | Дата     |
|----|---------------------------------------------------------|--------------------------|----------|
| 1  | Добавлены разделы по настройке и работе с 1С версии 8.1 | Настройка 1С версии 8.1, | авг.2010 |
|    |                                                         | Экспорт докумен-         |          |
|    |                                                         | тов из 1С версии 8.1,    |          |
|    |                                                         | Загрузка выписки в 1С    |          |
|    |                                                         | версии 8.1               |          |